# Internet Fernsehen Telefonie

Einfach und schnell installiert!

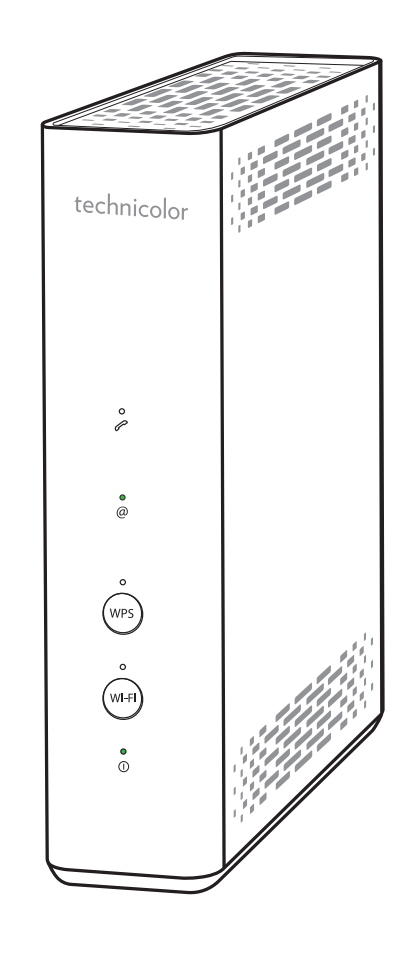

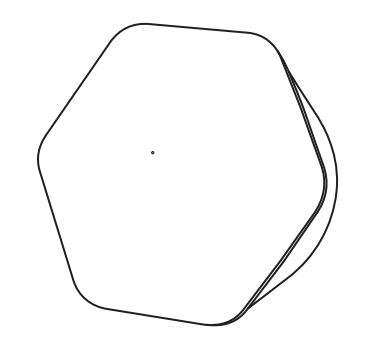

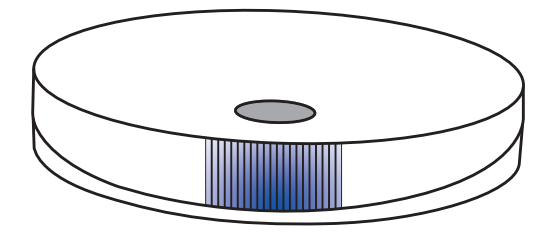

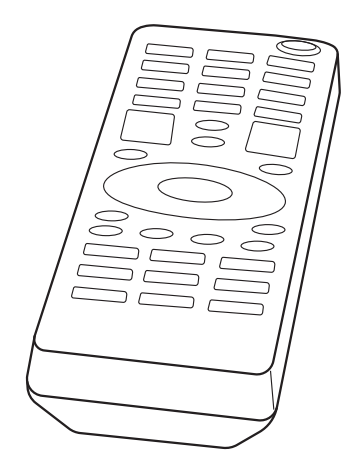

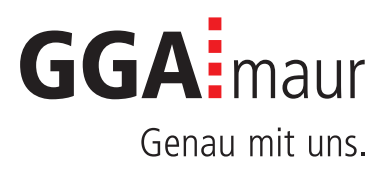

# Sicherheit geht vor

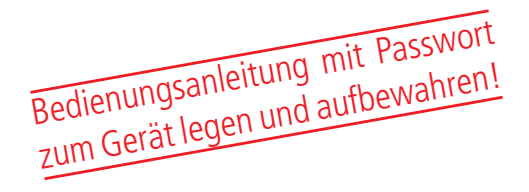

### Sicherheitsvorschriften

Sie finden auf diesen beiden Seiten wichtige Hinweise zum Betrieb, Aufstellungsort und Anschluss der Geräte. Lesen Sie diese Hinweise sorgfältig durch, bevor Sie das Gerät in Betrieb nehmen.

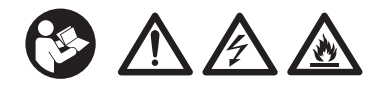

## Netzkabel

- Achten Sie darauf, dass das Netzkabel (Stromversorgungskabel) nicht beschädigt wird. Geräte mit beschädigtem Netzkabel müssen vom Netz getrennt (Ziehen des Netzsteckers) und vor der erneuten Inbetriebnahme durch einen Fachmann des Elektrohandwerks Instand gesetzt werden.
- <u>M</u> WARNUNG! Verwenden Sie nur (wo vorgesehen) das mitgelieferte Netzteil! Stromschlaggefahr!

### Kinder

- — M WARNUNG! Achten Sie darauf, dass Kinder keine Gegenstände in die L
   üftungsschlitze stecken. Strom-schlaggefahr!
- <u>M</u> WARNUNG! Vernichten Sie sämtliche Plastikbeutel, denn diese könnten für Kinder zu einem gefährlichen Spielzeug werden! Erstickungsgefahr!

### Netzspannung

 Betreiben Sie die Geräte nur an der für das jeweilige Gerät angegebenen Netzspannung (zu sehen an der Geräte-Rück-/Unterseite bzw. am externen Netzteil).
 Die Geräte dürfen erst ans Netz angeschlossen und eingeschaltet werden, nachdem die Verbindungen mit Netzwerkkabel und/oder dem Fernsehgerät bzw. dem Kabelnetz und dem PC hergestellt wurden. ACHTUNG! Sollte die Netzspannung zu hoch sein, besteht Brandgefahr!

## Feuchtigkeit, Sonneneinstrahlung, Wärme, offene Flammen

- Schützen Sie die Geräte vor Feuchtigkeit, Tropf- und Spritzwasser (stellen Sie auch keine gefüllten Gegenstände wie z.B. Vasen auf oder neben die Geräte). Stellen Sie die Geräte nicht in der Nähe der Heizung auf, setzen Sie sie nicht direkter Sonneneinstrahlung aus und betreiben Sie sie nicht in Feuchträumen. Verwenden Sie die Geräte nur in gemässigtem, nicht tropischem Klima.
- ACHTUNG! Stellen Sie die Geräte nicht auf oder neben offenen Flammen, wie z.B. Kerzen. Brandgefahr!

## Batterien

- ACHTUNG! Batterie richtig einlegen. Polarität beachten (+/-).
- WICHTIG! Bewahren Sie die Originalverpackung der Batterien bis zu deren Gebrauch auf.
- Entsorgen Sie die gebrauchten Batterien nach dem Austausch umgehend.
- − ▲ VORSICHT! Verletzungsgefahr durch Feuer, Explosionen oder undichten Stellen!
- <u>M</u> WARNUNG! Nicht zerlegen, wiederaufladen, zer-drücken, Feuer oder heissen Temperaturen aussetzen.
- — A WARNUNG! Batterien ausserhalb der Reichweite von Kindern aufbewahren! Verschlucken kann auf- grund chemischer Verätzungen und der möglichen Perforation der Luftröhre innerhalb von 2 Stunden zu schwerwiegenden Verletzungen oder zum Tod führen. Sofort einen Arzt aufsuchen!
- Batterien d
  ürfen nicht mit Ihrem anderen Hausm
  üll entsorgt werden.

## Lüftung

- Die in diesen Geräten entstehende Wärme wird ausreichend abgeführt. Installieren Sie die Geräte trotzdem niemals in einem Schrank oder einem Regal mit unzureichender Belüftung. ACHTUNG! Stapeln Sie die Geräte nie. Überhitzungsgefahr!
- ACHTUNG! Verdecken Sie niemals die Kühlschlitze des Gerätes (z.B. durch andere Geräte, Zeitschriften, Tücher, Tischdecken, Kleidung oder Vorhänge)! Überhitzungsgefahr!

# Reinigung

- Ziehen Sie den Netzstecker/Netzadapter, bevor Sie die Geräte reinigen. Benutzen Sie zur Reinigung ein trockenes Tuch und reinigen Sie lediglich die Oberfläche.
- — A WARNUNG! Öffnen Sie auf keinen Fall das Ge- rät. Bei Berührung mit Teilen im Inneren des Gerätes besteht Stromschlaggefahr!

### Reparatur

 Versuchen Sie nicht, die Geräte selbst zu reparieren. Die elektrische Sicherheit könnte dadurch gefährdet werden. Sollten die Geräte heruntergefallen oder Wasser eingedrungen sein, nehmen Sie diese Geräte sofort vom Strom und kontaktieren Sie Ihren Netzbetreiber.

# Installation auf einen Blick

Übersicht der Gesamtinstallation

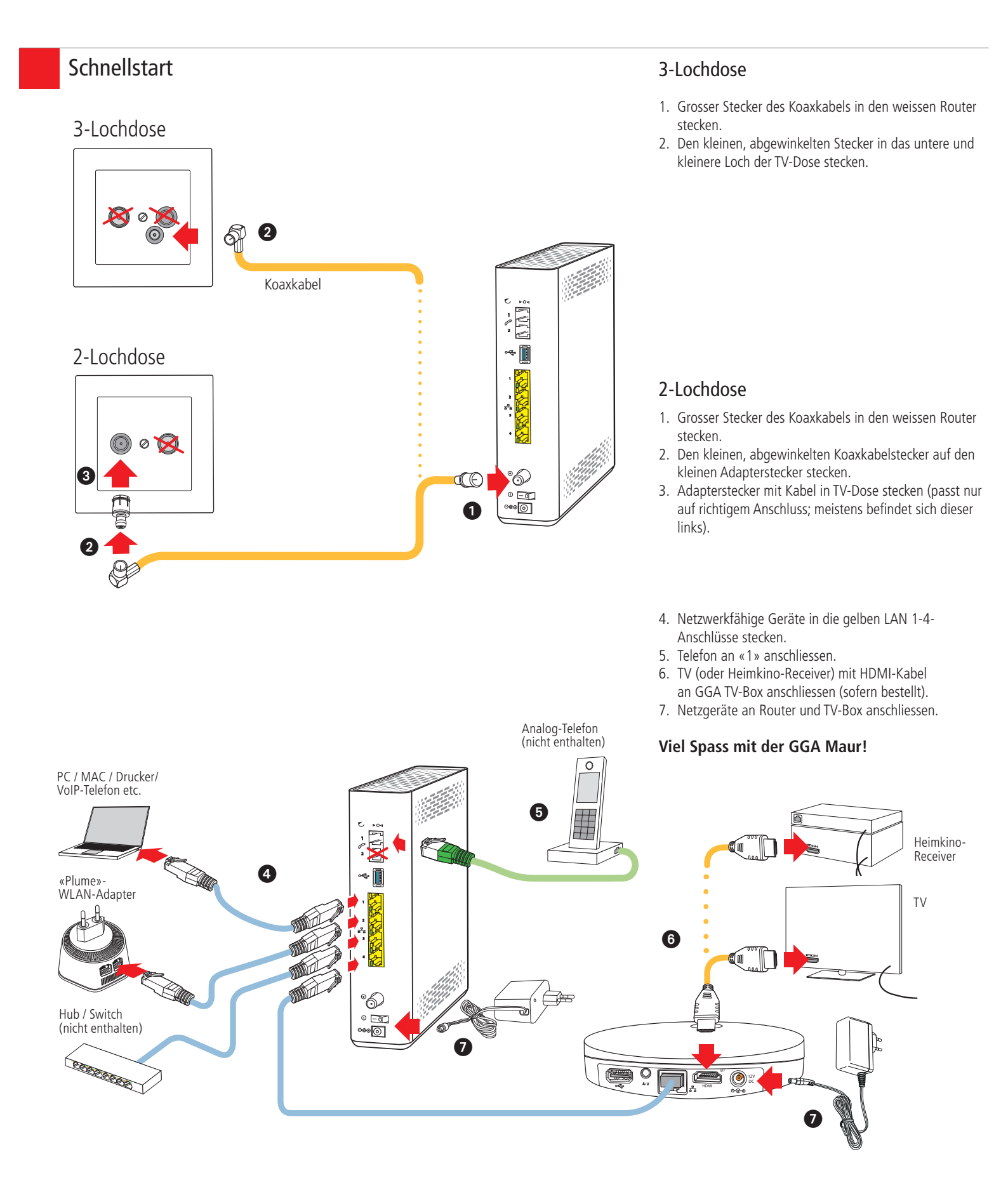

# Installation Internet

# Bedienungsanleitung

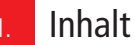

1.

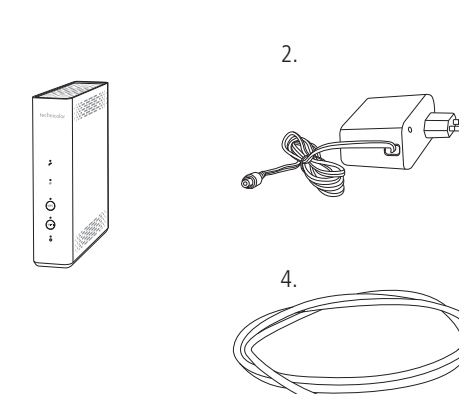

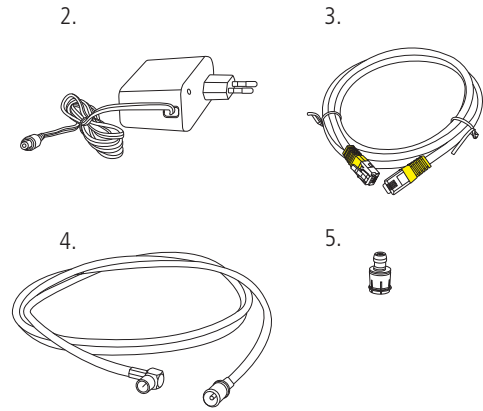

Bedienungsanleitung mit Passwort zum Gerät legen und aufbewahren!

Bitte kontrollieren Sie, ob alle Teile vorhanden/ ausgepackt sind:

- 1. «Technicolor»-Router
- 2. Netzteil
- 3. Netzwerkkabel
- 4. Koaxkabel
- 5. Adapterstecker

# Erstinstallation oder Änderung einer bestehenden Installation

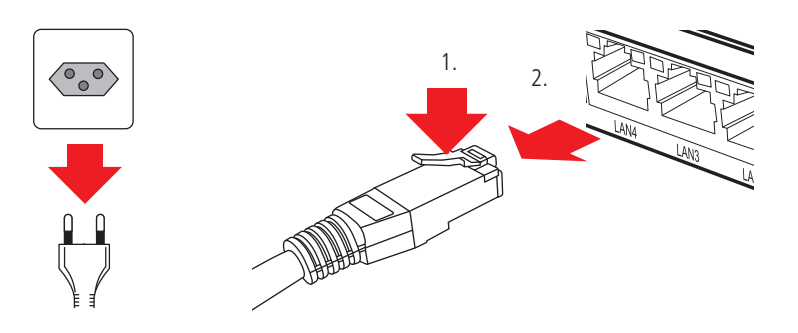

#### Erstinstallation:

Falls Sie bisher noch keinen Internetzugang hatten, können Sie weiter zu Punkt «3».

Änderung einer bestehenden Installation: Wenn Sie bereits einen Internetzugang haben, ziehen Sie alle Stecker/ Netzgeräte Ihrer bisherigen Geräte aus den Steckdosen. Lösen Sie dann alle anderen Steckverbindungen. Netzwerkkabel lassen sich durch Drücken der Kunststoffnase (1.) entriegeln (2.).

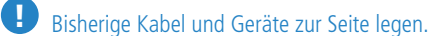

WARNUNG! Netzstecker/-Adapter nicht mit nassen Händen berühren. Stromschlaggefahr!

#### Standort:

Für guten WLAN-Empfang und einwandfreie Funktion, ist der Standort des Routers entscheidend.

#### Router-Standort wählen:

- möglichst hoch, zentral und freistehend
- in der Nähe der TV-Anschlussdose

**AA WARNUNG!** Um schlechtes WLAN, Überhitzungsund Stromschlaggefahr zu vermeiden, stellen Sie den **Router niemals:** 

- in oder unter Möbel
- neben/auf Metall, Fenster, elektrische Geräte (z.B. Mikrowellen, Kühlschrank etc.)
- in direkte Sonneneinstrahlung
- auf/neben Heizkörper, Öfen
  in Feuchträume (Bad, Dusche, Waschküche etc.)
- auf oder unter einen Hub/Switch

**Erst-/ Neuinstallation** 

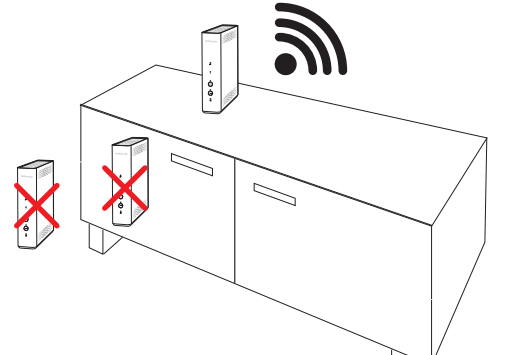

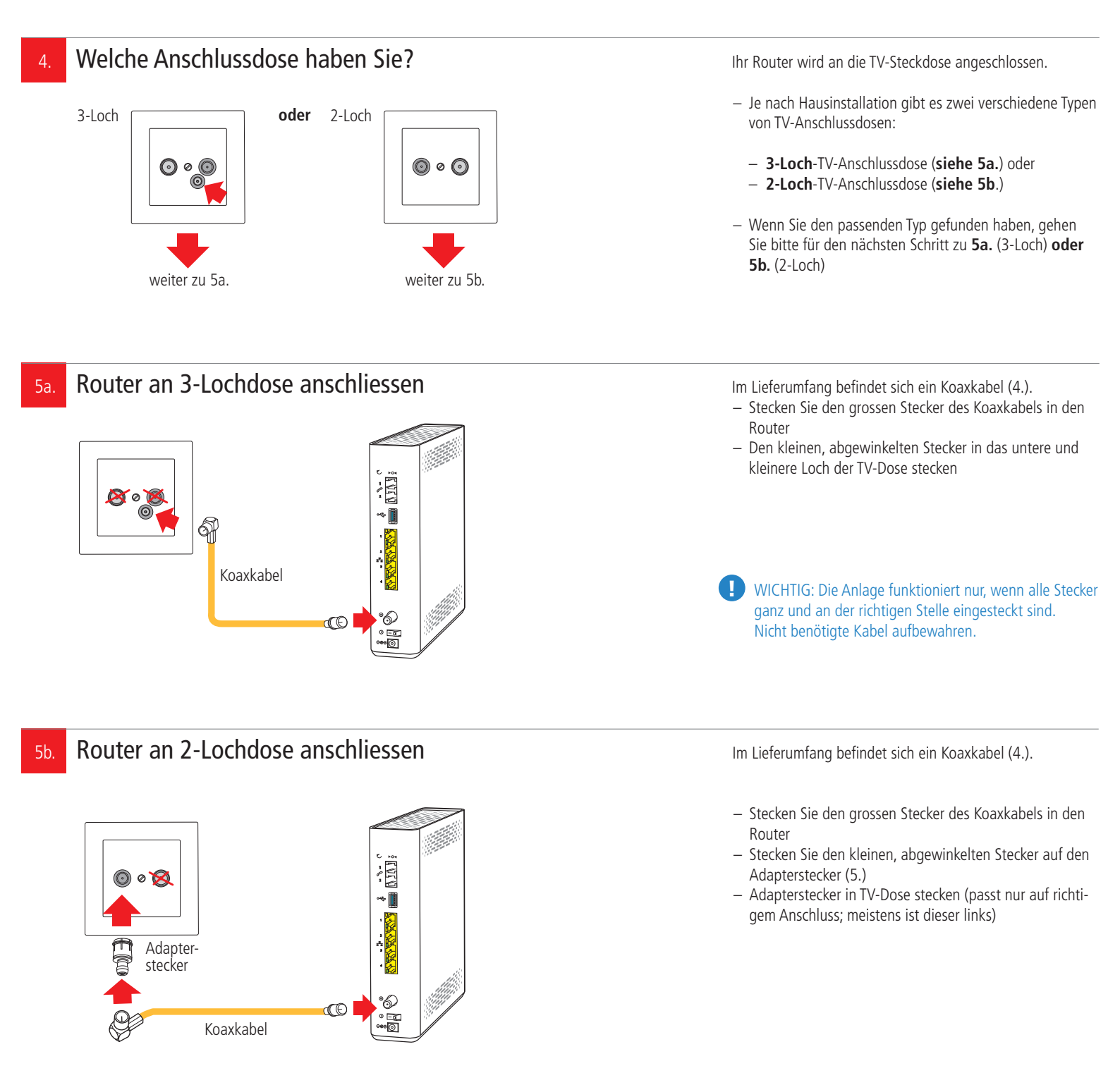

WICHTIG: Die Anlage funktioniert nur, wenn alle Stecker ganz und an der richtigen Stelle eingesteckt sind.

Nicht benötigte Kabel aufbewahren.

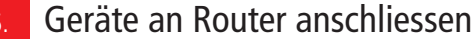

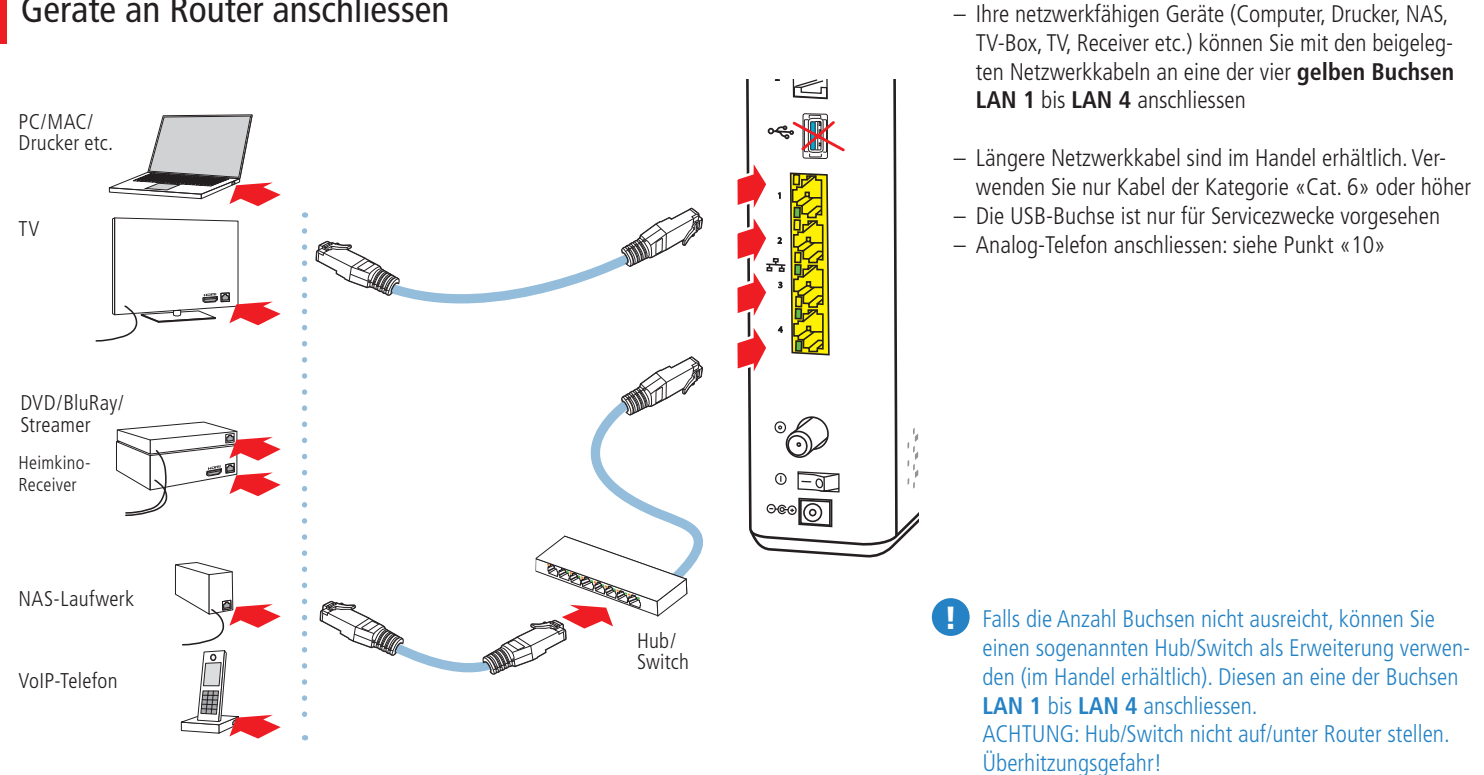

## Router an Strom anschliessen und in Betrieb nehmen

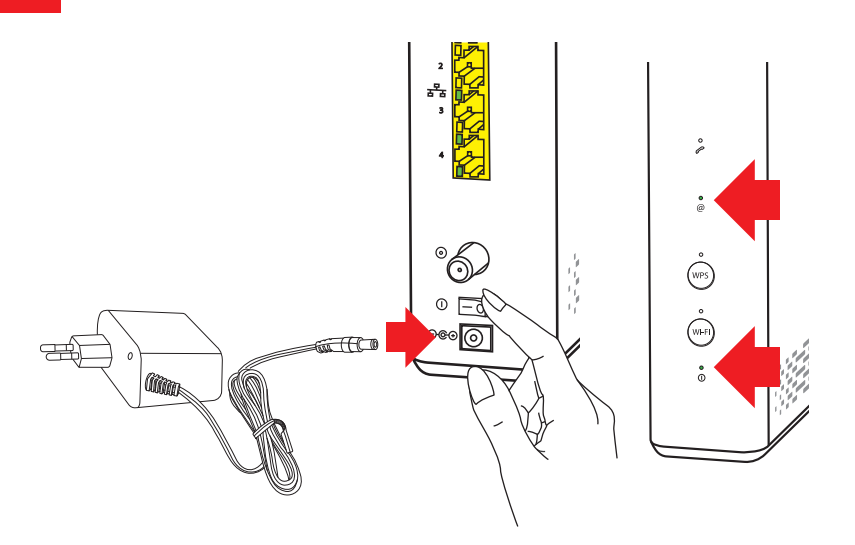

#### Sobald alle Netzwerkkabel angeschlossen sind:

- Netzteil in Steckdose stecken

Router mit dem Schalter «①» einschalten

Auf der Vorderseite leuchten/blinken diverse LED's, der Router verbindet sich mit den GGA-Servern und lädt die aktuelle Firmware.

#### Der Vorgang dauert ca. 10 bis 15 Minuten.

#### Sobald die Statusanzeigen @ und ① dauernd grün leuchten, ist der Router betriebsbereit.

Wenn die LED @ grün leuchtet, ist der Router mit dem Internet verbunden und wenn die Anzeige WiFi leuchtet, ist das WLAN bereit.

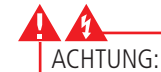

- Während des Startvorgangs niemals den Strom unterbrechen, da der Router sonst Schaden nimmt!
- Router nicht mit einer geschalteten Stromschiene ein-/ausschalten, da er sonst Schaden nimmt!

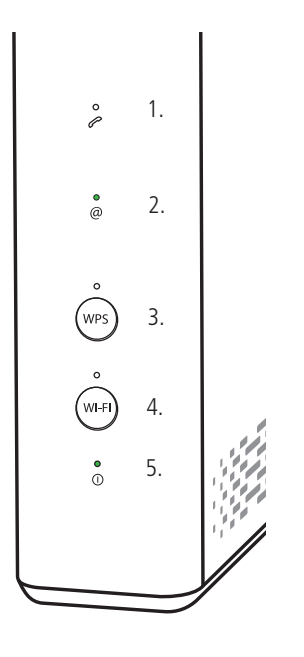

#### Weitere Anzeigen:

- Telefon (1.); grün: Telefonnummer aktiv grün blinkend: Telefongespräch findet statt.
   Internet (2.); grün: Verbindung mit Internet.
   rot: Keine Verbindung mit Internet.
   WPS (verbindet zwei WLAN-fähige Geräte) (3.);
- grün blinkend: bereit zum Verbinden für geeignete Geräte (auch «Pairing» genannt).
   WI-FI grün: WLAN / WiFi (Funknetz) (4.) aktiv.
  - Durch langes Drücken von (4.) WLAN/WiFi aus-/einschalten.
- ① grün: Router in Betrieb (5.).

#### Mit WLAN / WiFi verbinden Notieren Sie die WLAN- / WiFi-Daten auf das nebenstehende Feld. Sie finden die Daten auch auf der Unterseite des Routers: - **SSID** (Name Ihres WLAN-Netzes) Notieren Sie hier Ihre SSID und das PW - WiFi password (entspricht dem Passwort) Mit WLAN/WiFi verbinden: - Kontrollieren Sie zuerst, ob auf dem Router die beiden Anzeigen @ und WiFi leuchten - Starten Sie auf Ihrem Mobile-Gerät unter den WLAN-/ WiFi-Einstellungen den Suchlauf - Wenn Sie das richtige Netzwerk gefunden haben (= Bezeichnung «SSID» von Etikette), verbinden Sie sich mit diesem Netzwerk Dann Passwort (= «WiFi password» von Etikette) eingeben und bestätigen ÷ Bei schlechtem WLAN-/WiFi-Empfang: • - Standort des Routers kontrollieren (siehe Punkt 3.) Ċ, ÷ ÷

9.

# WLAN-/ WiFi-Profieinstellungen

😪 192.168.0.1

Profis können unter der IP 192.168.0.1 spezielle Einstellungen vornehmen. Auf der Unterseite des Gerätes finden Sie den Benutzernamen und das Passwort (im unteren Teil der Etikette):

User name (Benutzername):

Password (Passwort):

**Tipp**: Benutzername und Passwort ändern. Wenn Sie unsicher sind, Fabrikeinstellungen nicht ändern.

# **Installation Telefon**

# Bedienungsanleitung

Analog-Telefon anschliessen - Falls Sie ein GGA Telefon-Abo haben, können Sie mit Ihrem bestehenden Analog-Telefon auch über den Router telefonieren Das Telefon wird an der Buchse TEL 1 1. Telefon mit **RJ-Buchse**  $\cap$ (= ganz oben) angeschlossen. Je nach verwendetem Telefon, gibt es vier verschiedene Anschlussmöglichkeiten: Þ0∢ 1 Telefon direkt mit RJ11-Kabel verbinden Telefon mit fixem RJ11-Kabel verbinden 2. Telefon mit RJ11-Kabel und TT-Adapter. 3. RJ11-Kabel Entriegeln Sie den RJ11-Stecker durch Drücken 2. Telefon mit der Kunststoffnase. Der Adapter wird nicht mehr **RJ-Kabel** benötigt 4. Telefon mit festangemachtem TT-Stecker. Sie benötigen einen Adapter «TT auf RJ11» (im Handel erhältlich). WICHTIG: TT-Stecker ganz in Adapter einstecken! 3. Telefon mit Adapter von **RJ-Kabel und** RJ11 auf TT TT-Adapter Adapter von TT auf RJ11 TT-Stecker 4. Telefon mit Falls Sie ein VolP-Telefon (= «Internet-Telefon») haben, 0 altem schliessen Sie dieses an die Netzwerkanschlüsse LAN1 TT-Stecker bis LAN4 an. Das Telefon ist betriebsbereit, wenn die Anzeige grün leuchtet. Während eines Gespräches blinkt die Anzeige grün. Tipps: 2 - Machen Sie einen Testanruf von/auf Ihr Mobiltelefon • - Notieren Sie in den beiden Feldern Ihre Telefon-/(Fax)ŵ, Nummer(n) Ů å

Notieren Sie hier Ihre Telefon-/(Fax-)Nummer

#### WICHTIG:

 Während eines Strom- oder Internetausfalles kann nicht telefoniert werden. Verwenden Sie im Notfall ein Mobiltelefon.

# Installation intelligentes WLAN «Plume»

# Bedienungsanleitung

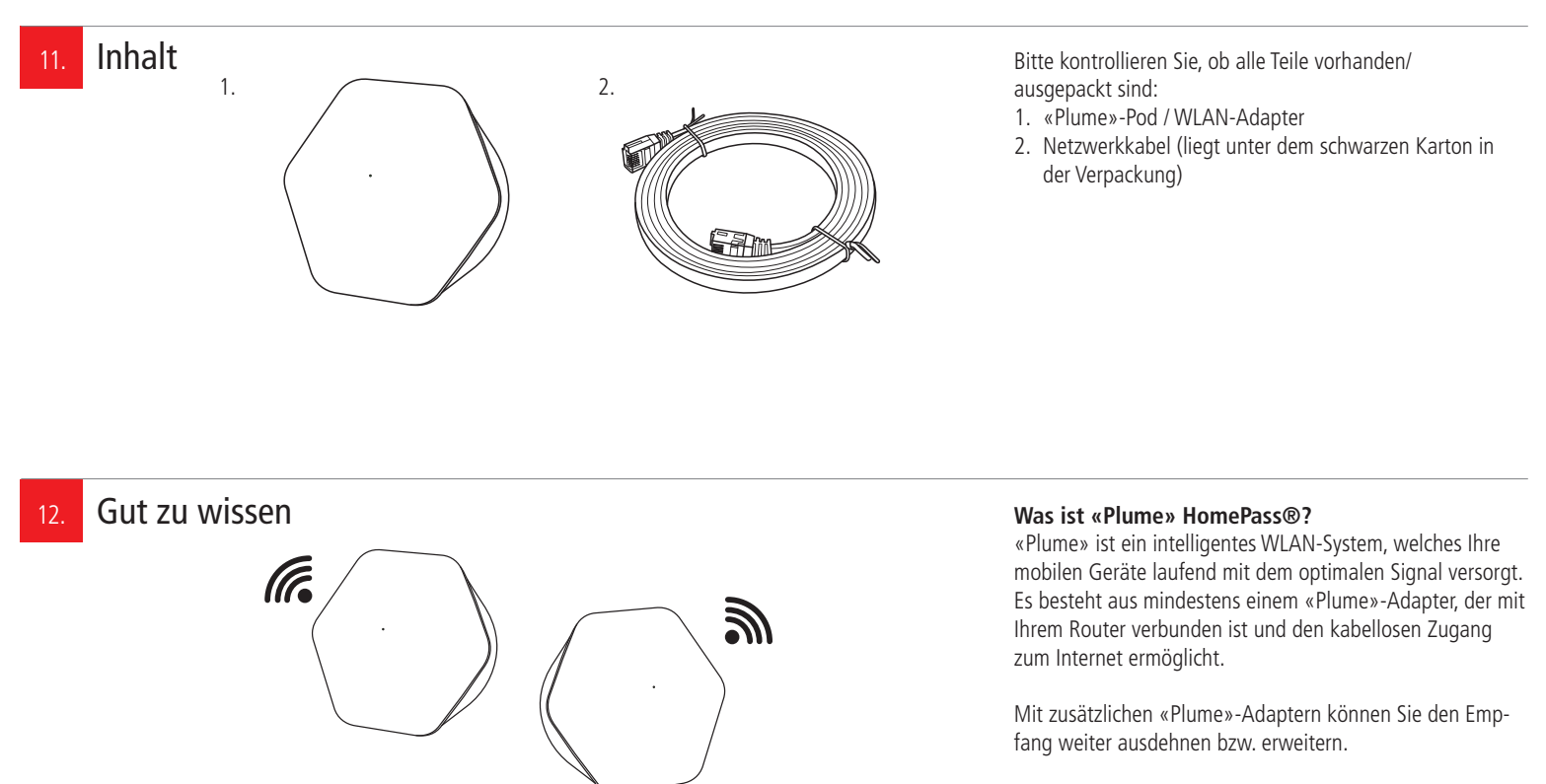

**Beispiel**: Sie wohnen in einem dreistöckigen Haus und Ihr «Plume»-Adapter befindet sich im Erdgeschoss. Sie können jetzt Ihr WLAN-Netz im 1. und 2. Stock mit weiteren «Plume»-Adaptern erweitern/verbessern.

## Vor der Installation

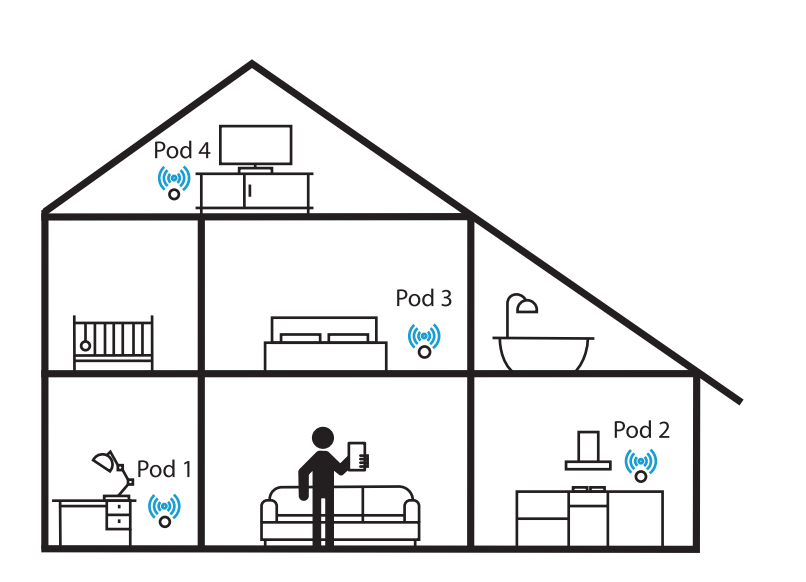

#### Standort:

Für optimalen WLAN-Empfang und einwandfreie Funktion, ist der Standort des «Plume»-Adapters entscheidend.

#### Beachten Sie daher folgende Punkte:

- Der erste «Plume»-Adapter muss sich in der N\u00e4he des Routers befinden und wird mit einem Netzwerkkabel an diesen angeschlossen
- Die Steckdose sollte möglichst hoch, zentral und freistehend in Ihrer Wohnung oder Haus liegen

#### WARNUNG!

Um schlechtes WLAN, Überhitzungs- und Stromschlaggefahr zu vermeiden, stecken Sie den

#### «Plume»-Adapter nie in eine Steckdose:

- in, hinter oder unter Möbeln
- neben/auf Metall, Fenster, sehr dicken Betonwänden, elektrische Geräte (z.B. Mikrowellen, Kühlschrank etc.)
- in direkte Sonneneinstrahlung
- auf/neben Heizkörper, Öfen
- in Feuchträume (Bad, Dusche, Waschküche etc.)

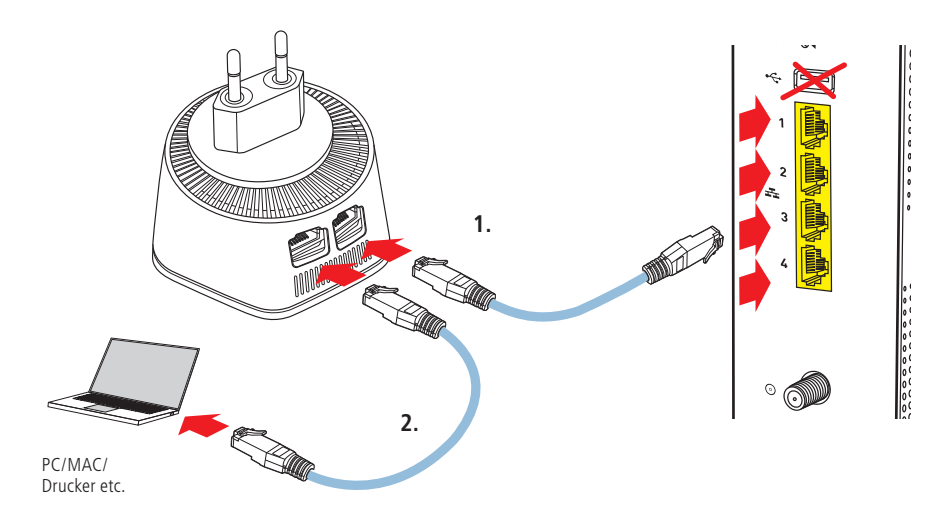

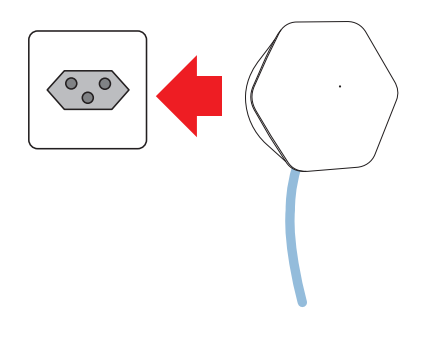

#### Netzwerkanschluss:

Der erste «Plume»-Adapter ist der sogenannte SuperPod. Schliessen Sie diesen wie folgt an:

- 1. Verbinden Sie den ersten «Plume»-Adapter mit dem Netzwerkkabel an eine der Buchsen LAN1 bis LAN4.
- Am zweiten Anschluss des «Plume»-Adapters kann ein anderes Gerät, z.B. ein Computer, Switch/Hub etc. angeschlossen werden.

#### Stromanschluss:

Stecken Sie den «Plume»-Adapter in die Steckdose. Kurz darauf leuchtet die kleine LED an der Vorderseite.

#### Tipp:

- Für guten WLAN-Empfang nur:
- senkrecht stehende Steckdosen und
- keine Stromverlängerungskabel verwenden
- «Plume»-Adapter so einstecken, dass die Anschlüsse nach unten gerichtet sind (verhindert Verschmutzung der Kontakte)

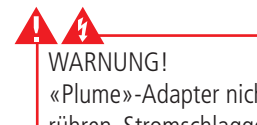

«Plume»-Adapter nicht mit nassen Händen berühren. Stromschlaggefahr!

### 15. APP laden

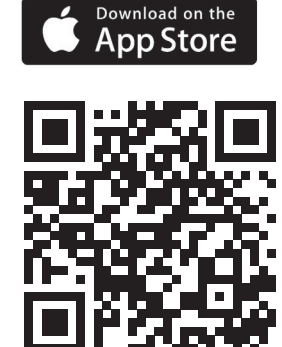

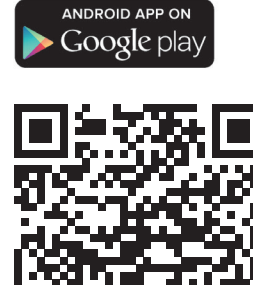

Für das Einrichten wird die «Plume»-App benötigt (die App ist kompatibel mit iOS 9 und höher und mit Android 4.4 und höher). Bitte laden Sie diese auf Ihr Mobiltelefon und öffnen Sie danach die App.

# 16. «Plume» in Betrieb nehmen und einrichten

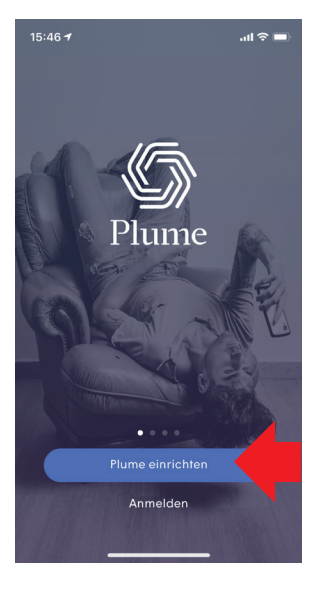

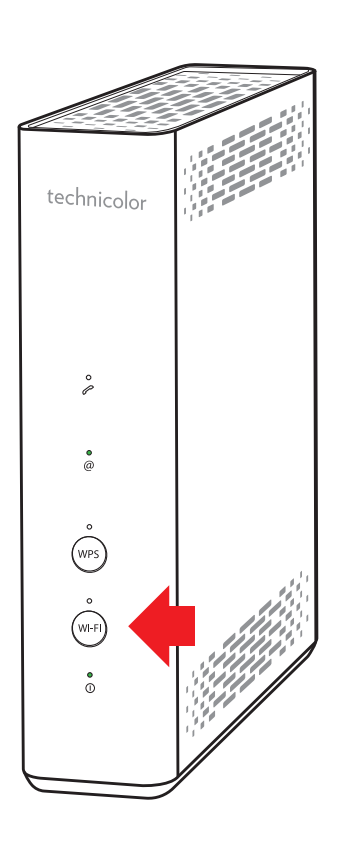

#### «Plume» einrichten:

- Zuerst auf Ihrem Mobilgerät Bluetooth ≱ aktivieren
- Nach dem Start der «Plume»-App, «Plume einrichten» antippen und den bebilderten Anweisungen folgen
- Dabei richten Sie Ihr persönliches «Plume»-Konto ein und erhalten ein Bestätigungsmail. Falls dieses nicht in einigen Sekunden in Ihrem Mail-Postfach sichtbar ist, bitte in SPAM-(Werbung-) Ordner nachschauen
- Die Einrichtung dauert 3 bis 5 Minuten und ist sehr einfach

#### Alte WLAN-Netze ausschalten:

Schalten Sie für optimale Funktion und zur Vermeidung von Störungen, die bisherigen WLAN-/WiFi-Stationen aus.

 Drücken Sie auf der Vorderseite des GGA-Routers fest und solange auf die untere WiFi-Taste, bis die grüne LED WI-FI erlöscht

#### Auf neues WLAN wechseln:

- Damit Sie wieder WLAN-Empfang haben, müssen Sie sich jetzt mit all Ihren Mobilgeräten (Mobile, Tablet, PC/ MAC etc.) im neuen «Plume»-Netzwerk neu anmelden
- Geniessen Sie nun die perfekte WLAN-Abdeckung bei Ihnen Zuhause

Wenn Sie noch weitere WLAN-/WiFi-Stationen, Airport's<sup>®</sup> usw. in Ihrem Heimnetzwerk haben, diese ebenfalls deaktivieren/ausschalten.

## 7. Weitere «Plume»-Adapter in Betrieb nehmen und einrichten

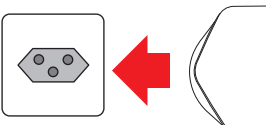

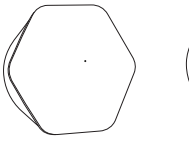

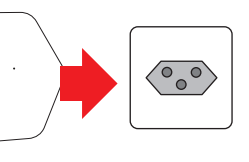

In grösseren Wohnungen oder Häusern lässt sich der Empfang durch Hinzufügen weiterer «Plume»-Pods verbessern/erweitern. Diese müssen nur noch in eine Steckdose gesteckt werden und brauchen keine Kabelverbindung.

Anschliessend zusätzliche «Plume»-Adapter mit Hilfe der «Plume»-App hinzufügen (@-Symbol oben rechts).

Durch laufende Empfangsanalysen der Pods, werden die verbundenen Geräte so automatisch auf die bestverfügbaren Bänder, Frequenzen und «Plume»-Pods geschaltet.

Weitere «Plume»-Adapter erhalten Sie bei Ihrer GGA Maur.

# Installation GGA TV-Box

# Bedienungsanleitung

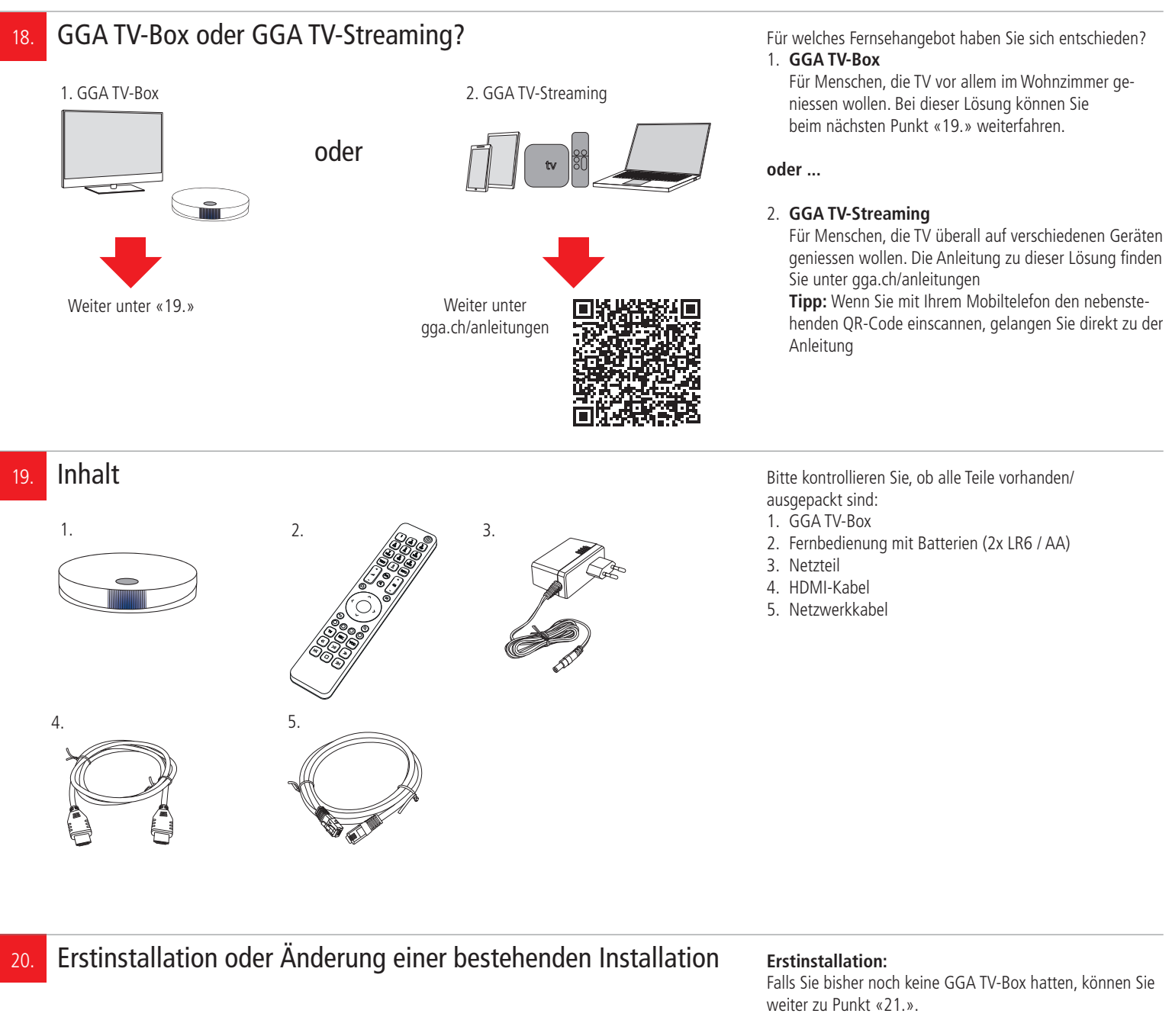

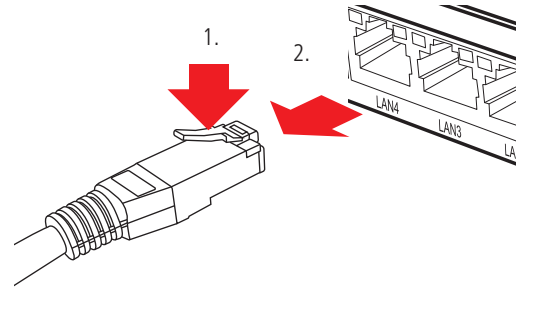

**Änderung einer bestehenden Installation:** Wenn Sie bereits eine GGA TV-Box haben, ziehen Sie den Stecker oder das Netzgerät des bisherigen Gerätes aus der Steckdose.

Lösen Sie dann alle anderen Steckverbindungen am alten Gerät. Netzwerkkabel lassen sich durch Drücken der Kunststoffnase (1.) entriegeln (2.).

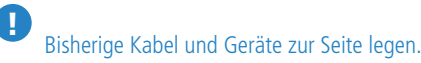

WARNUNG! Netzstecker/-Adapter nicht mit nassen Händen berühren. Stromschlaggefahr!

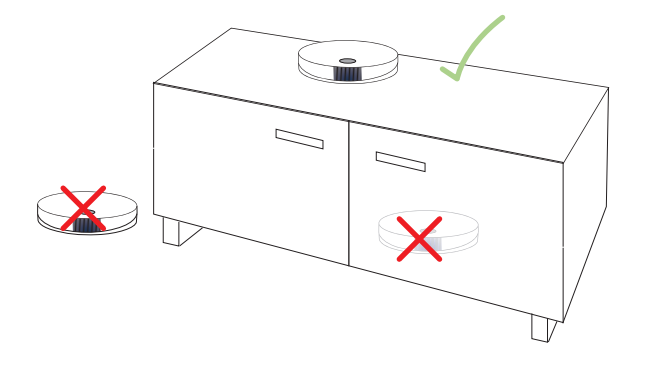

#### Standort:

Die GGA TV-Box wird mit dem Netzwerkkabel an den Router und mit dem HDMI-Kabel an den TV angeschlossen. Sie sollte sich daher zwischen diesen beiden Geräten befinden. Falls Sie ein Heimkinosystem mit HDMI-Eingang haben, können Sie die GGA TV-Box mit dem mitgelieferten HDMI-Kabel auch dort anschliessen (statt am Fernseher).

**WARNUNG!** Für guten WLAN-Empfang und um Überhitzungs- und Stromschlaggefahr zu vermeiden, stellen Sie die **GGA TV-Box niemals:** 

- auf oder unter den Router
- in oder unter Möbel
- neben/auf Metall, Fenster, elektrische Geräte (z.B. Mikrowellen, Kühlschrank etc.)
- in direkte Sonneneinstrahlung
- auf/neben Heizkörper, Öfen
- in Feuchträume (Bad, Dusche, Waschküche etc.)
- Auf der Rückseite der Fernbedienung mit Finger auf Batteriedeckel drücken und diesen nach unten wegschieben
- Die beiden beigelegten Batterien (Typ: LR 6 / AA) einsetzen
- Zuerst flache Seite gegen Feder drücken und dann
   +-Pol nach unten in Fach schieben
- Auf richtige Polarität achten (s. Zeichnung)
- Batteriedeckel von unten her zuschieben, bis er einrastet
- Die Funkfernbedienung ist ab Werk mit der GGA TV-Box gekoppelt
  - Obwohl die GGA TV-Box WLAN-tauglich ist, muss sie f
    ür die Erstinstallation mit dem Netzwerkkabel an den Router angeschlossen werden
  - GGA TV-Box mit den beigelegten Netzwerkkabel an eine der vier gelben Buchsen LAN 1 bis LAN 4 anschliessen
  - Die rote WAN-Buchse kann nicht verwendet werden
  - Mit dem beigelegten HDMI-Kabel GGA TV-Box mit dem Fernsehgerät oder dem Heimkino-Receiver verbinden
  - Längere Netzwerk- und HDMI-Kabel sind im Handel erhältlich. Verwenden Sie nur Netzwerkkabel der Kategorie «Cat. 6» oder höher

Falls die Anzahl Buchsen nicht ausreicht, können Sie einen sogenannten Hub/Switch als Erweiterung verwenden (im Handel erhältlich). Diesen schliessen Sie an eine der Buchsen **LAN 1** bis **LAN 4** an. ACHTUNG! Hub/Switch nicht auf/unter den Router oder die GGA TV-Box stellen. Überhitzungsgefahr!

# 22. Batterien in Fernbedienung einsetzen

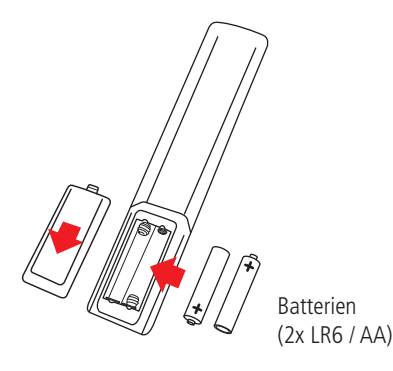

# GGA TV-Box an Router anschliessen

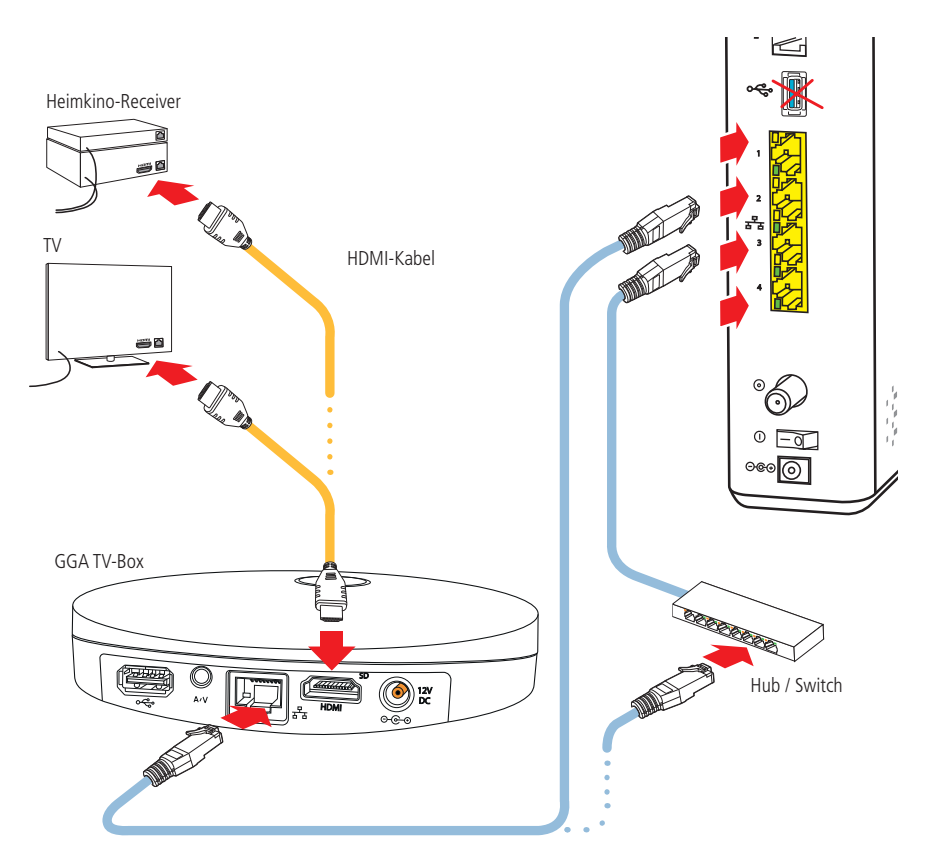

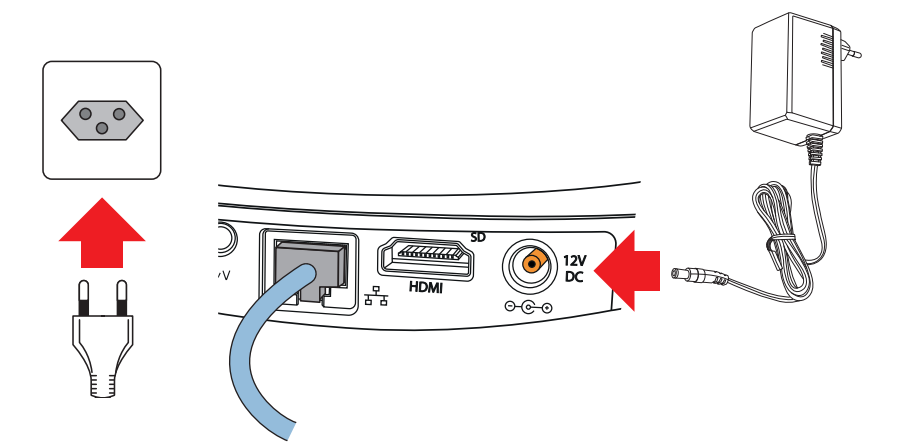

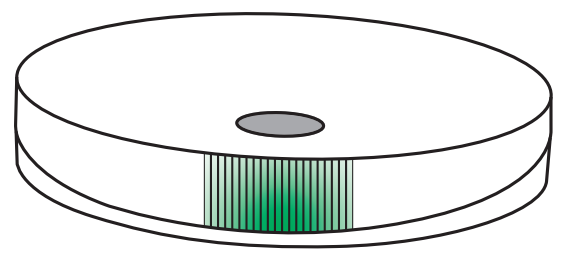

Statusanzeige

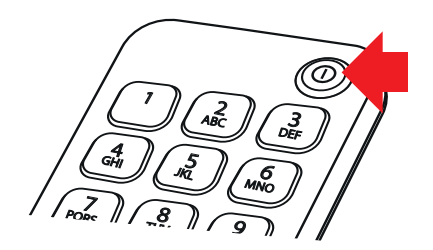

In diesem Schritt wird die GGA TV-Box erstmalig in Betrieb genommen und die Bluetooth-Fernbedienung gekoppelt.

#### Sobald das Netzwerk- und das HDMI-Kabel angeschlossen sind:

- Fernbedienung der GGA TV-Box bereitlegen
   Fernseher/AV-Receiver einschalten und HDMI-Eingang
- wählen, an dem die GGA TV-Box angeschlossen ist
- Netzteil an die Buchse «12 V DC» anschliessen
   Netzteil in die Steckdose stecken

Auf der Vorderseite leuchtet die Statusanzeige rot auf.

- Fernbedienung auf GGA TV-Box richten
- Durch Drücken der O-Taste (oben rechts) auf der Fernbedienung die GGA TV-Box einschalten
- Die Statusanzeige wird zuerst dunkelgelb und ändert später auf grün
- Auf dem Fernseher wird die rote GGA-Startseite und anschliessend das Programm angezeigt

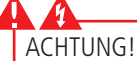

- Während des Startvorgangs oder eines Updates niemals den Strom unterbrechen, da die GGA TV-Box sonst Schaden nimmt!
- GGA TV-Box nicht mit einer geschalteten Stromschiene ein-/ausschalten, da diese sonst Schaden nimmt und keine Updates durchführen kann!

Sobald die Statusanzeige dauernd grün (bei Netzwerkanschluss) oder blau (bei WLAN) leuchtet, ist die GGA TV-Box betriebsbereit und Sie können fernsehen.

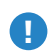

USB-Anschluss/SD-CARD:

Der USB-Anschluss und der SD-Card-Slot können nur für Servicezwecke verwendet werden.

#### **↔**→-Anschluss:

Kombinierter A/V und optischer Mini-Toslinkanschluss (3.5 mm); geeignet für ältere TV-/Home-Cinemageräte ohne HDMI-Anschluss. Bei angeschlossenem HDMI-Stecker ist der analoge A/V-Anschluss deaktiviert.

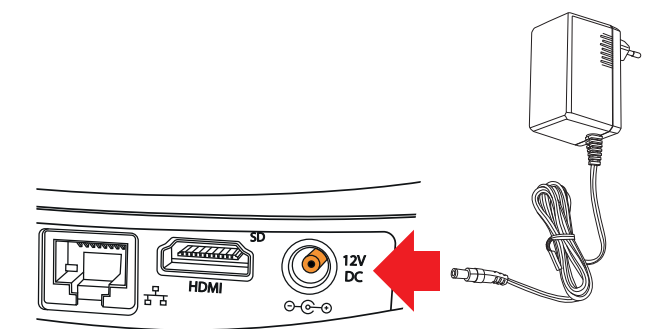

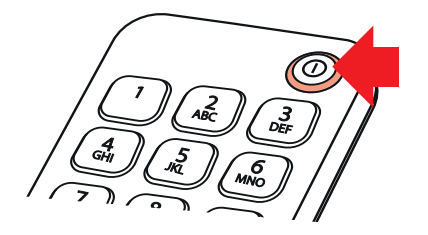

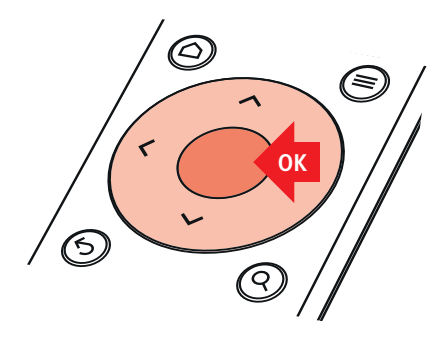

#### Die GGA TV-Box kann auch per WLAN betrieben

werden. Die Voraussetzungen sind:

- Guter WLAN-Empfang am Einsatzort. Dieser kann beispielsweise mit unserem intelligenten WLAN «Plume» verbessert werden
- Passwort für WLAN vorhanden

#### Mit WLAN verbinden:

- Fernseher/AV-Receiver einschalten und HDMI-Eingang wählen, an dem die GGA TV-Box angeschlossen ist
- Netzwerkkabel an GGA TV-Box ausstecken (wird mit WLAN nicht mehr benötigt)
- Netzteil an die Buchse «12 V DC» anschliessen
- Netzteil in die Steckdose stecken

Auf der Vorderseite leuchtet die Statusanzeige rot auf.

- Fernbedienung auf GGA TV-Box richten
- Durch Drücken der 🕁-Taste (oben rechts) auf der Fernbedienung die GGA TV-Box einschalten
- Die Statusanzeige wird dunkelgelb
- Auf dem Fernseher wird zuerst die rote GGA-Startseite angezeigt und nach einigen Sekunden erscheint unten die Fehlermeldung «Error 1: Could not connect....»
- Nach einigen Sekunden startet die GGA TV-Box neu (Bildschirm wird zuerst schwarz und dann wird wieder die rote GGA-Startseite angezeigt)
- Warten, bis die GGA TV-Box nochmals dreimal neu startet
- Anschliessend erscheint die blaue Netzwerk-Einstellseite («Network Connection Wizard»)
- Weiter mit Variante 1 oder 2:

#### Variante 1; mit «WPS»:

- Falls Ihr Router eine «WPS»-Taste hat, können Sie Ihre neue GGA TV-Box mit Hilfe der «WPS»-Funktion automatisch verbinden lassen (WPS: Wi-Fi Protected Setup)
- Mit ▲/▼ oder ◄/▶ auf der Fernbedienung «Automatic WiFi» wählen und «OK» drücken
- Jetzt innert 2 Minuten die WPS-Taste an Ihrem Router drücken (bitte Anleitung des Routers beachten)
- Wenn sich die beiden Geräte verbinden konnten, erscheint auf dem Bildschirm «OK» (unten in der Mitte)
- Auf der Fernbedienung «OK» drücken, um die Anmeldung zu beenden; die GGA TV-Box startet neu (weiterfahren auf der nächsten Seite)

#### Variante 2; manuelle Anmeldung:

- Bei Geräten ohne «WPS»-Funktion erfolgt die Anmeldung manuell
- Mit ▲/▼ oder ◄/▶ auf der Fernbedienung «Manual WiFi» (unten in der Mitte) wählen und «OK» drücken
- Dann mit ▲/▼ oder ◀/▶ auf der Fernbedienung «Search for networks» (links) wählen und «OK» drücken
- Nach einigen Sekunden erscheint eine Liste aller WLAN-Sender. Falls Sie ein «verstecktes» WLAN haben, wählen Sie «Hidden network» und geben Sie die SSID ein
- Mit ▲/▼ auf der Fernbedienung Ihre WLAN-Station auswählen. Dann mit ▲/▼ oder ◄/▶ «Search for networks» (links) wählen und «OK» drücken
- Es erscheint das Eingabefeld für das WLAN-Passwort: Mit ▲/▼ oder ◀/▶ Buchstaben/Zeichen auswählen und jeweils mit «OK» bestätigen. Wenn das Passwort vollständig ist, mit ▲/▼ oder ◀/▶ «Done» wählen und mit «OK» bestätigen. Weitere Einstellmöglichkeiten:
  - Show key Passwort anzeigen
  - û Grossschrift - ⊠ letzte Ziffer I
  - 🗵 letzte Ziffer löschen
- Cancel Eingabe abbrechen
- Auf dem Bildschirm erscheint unten in der Mitte «OK».
   Auf der Fernbedienung «OK» drücken; die GGA TV-Box startet neu (weiterfahren auf der nächsten Seite)

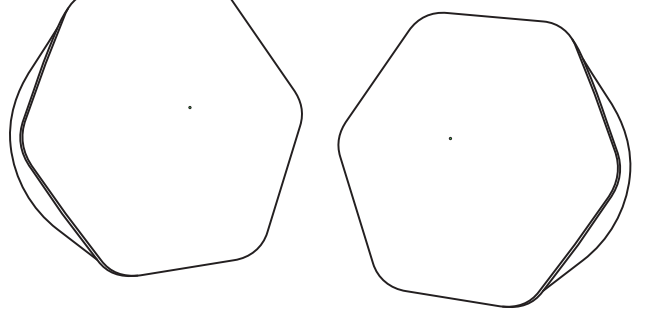

Intelligentes WLAN «Plume»

#### Nach dem Neustart der GGA TV-Box:

- Egal, ob Sie die Variante 1 oder 2 gewählt haben, erscheint nach dem Neustart die Sprachwahl für die GGA TV-Box: Wählen Sie mit der Fernbedienung Deutsch und bestätigen mit «OK»
- Auf dem Bildschirm erscheint jetzt der erste TV-Sender auf der Programmliste (= SRF 1)
- Anschliessend erscheint die blaue WiFi-Einstellseite
- Die GGA TV-Box ist jetzt betriebsbereit

#### Bild ruckelt mit WLAN:

Bei zu schwacher WLAN-Verbindung ruckelt das Bild. Lösungsmöglichkeiten:

- Standort der GGA TV-Box ändern
- ein stärkeres WLAN wählen
- erweitern Sie die Reichweite Ihres WLAN's mit unserem intelligenten WLAN «Plume» (weitere Infos erhalten Sie bei der GGA Maur unter +41 44 982 16 17)
- auf feste Netzverbindung wechseln (siehe «5.»)

#### WLAN-Verbindung trennen:

Die WLAN-Verbindung kann jederzeit getrennt und wieder auf Kabelnetzwerkverbindung gewechselt werden.

- Fernseher/AV-Receiver einschalten und HDMI-Eingang wählen, an dem die GGA TV-Box angeschlossen ist
- GGA TV-Box mit Netzwerkkabel an Router anschliessen (siehe «23.»)
- Stecker von Netzteil an GGA TV-Box einige Sekunden ziehen und nachher wieder in die Buchse «12 V DC» stecken
- GGA TV-Box einschalten

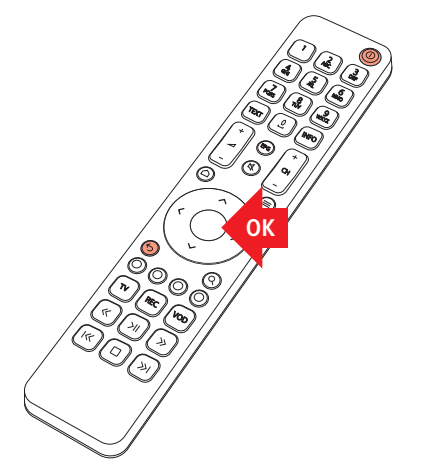

Die TV-Box wird vollständig mit der Funk-Fernbedienung bedient.

- Auf dem Fernseher den HDMI-Eingang wählen, an dem die TV-Box angeschlossen ist
- GGA TV-Box mit der Taste U (oben rechts) auf der Fernbedienung einschalten (die Taste und die Statusanzeige flackern)
- Die GGA TV-Box kann auch mit der Taste auf der Oberseite ein-/ausgeschaltet werden
- Mit der runden Steuerung ▲/▼ oder ◄/► die gewünschte Funktion wählen und mit OK bestätigen

#### Wichtige Funktionen/Tasten:

- − △ Home / Startbildschirm
- − = Menü-Übersicht
- 🔄 Zurück zur vorhergehenden Einstellung
- Q Suchfunktion
- EPG TV-Guide/Programmübersicht
- REC Aufnahmetaste; nimmt laufende oder
  - in EPG ausgewählte Sendung auf

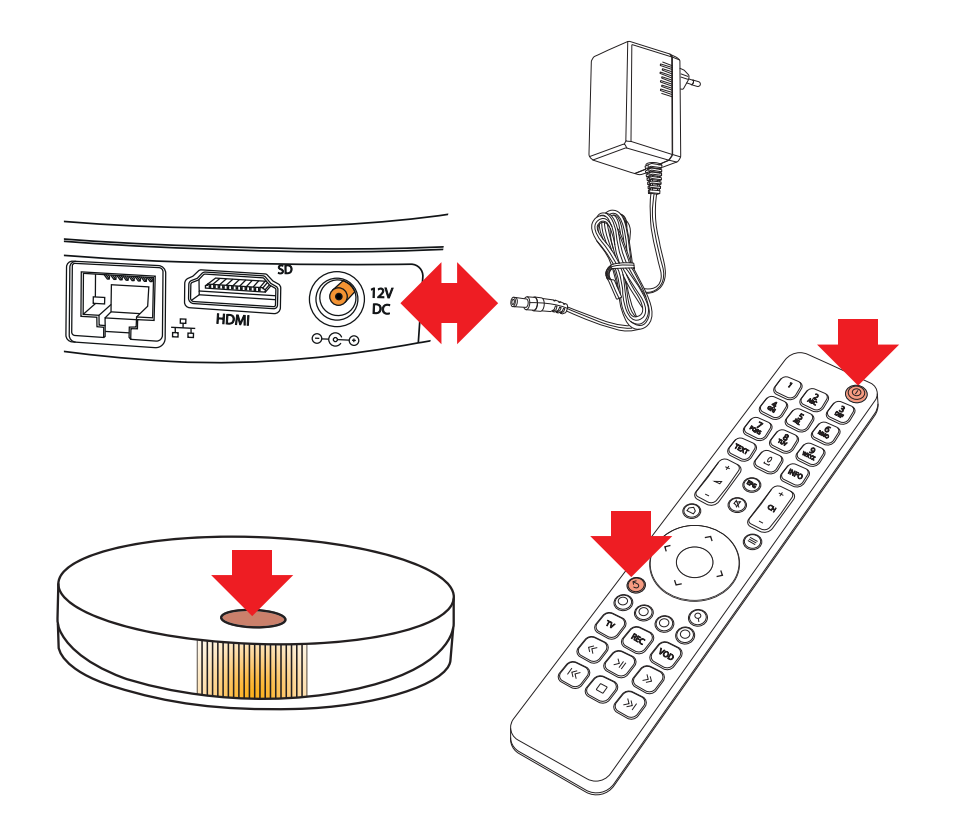

#### Fernbedienung funktioniert nicht:

Ð

Wenn die Fernbedienung nicht funktioniert, kontrollieren Sie zuerst, ob die O-Taste beim Drücken flackert. Wenn nicht, Batterien kontrollieren/austauschen. Es kann vorkommen, dass die Fernbedienung nicht mehr mit der GGA TV-Box kommunizieren kann. In diesem Fall muss die Fernbedienung neu gekoppelt werden («Pairing»):

- Kleinen Stecker von Netzteil an GGA TV-Box einige Sekunden ziehen
- Taste auf der Oberseite der GGA TV-Box drücken und gedrückt halten
- Kleinen Stecker wieder in die Buchse «12 V DC» stecken
- Taste auf der Oberseite der GGA TV-Box weiterhin gedrückt halten und gleichzeitig auf Fernbedienung die beiden Tasten Ein-/Aus ひ und Zurück ⇔ drücken, bis die Taste ひ blinkt. Dann alle drei Tasten loslassen und durch Drücken einer beliebigen Fernbedienungs-Taste den Vorgang abschliessen

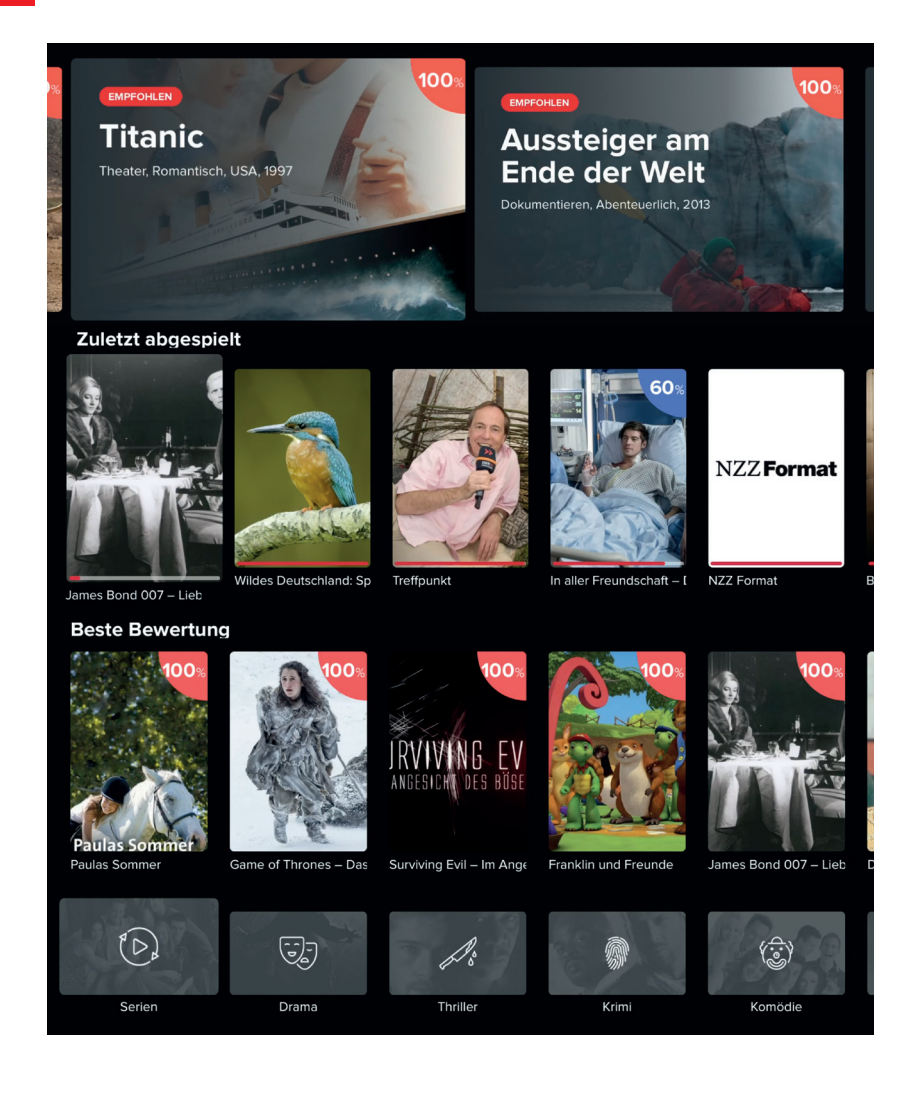

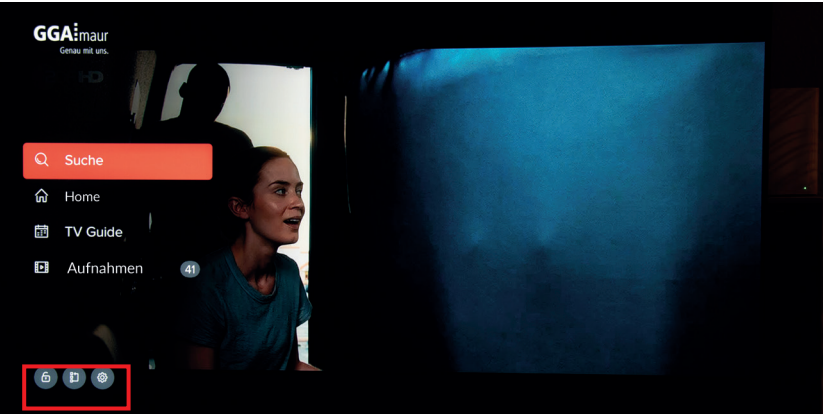

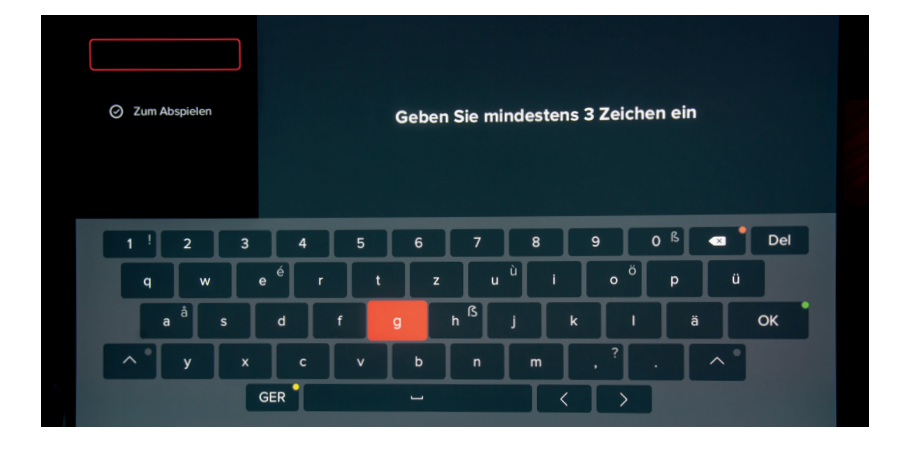

#### GGA TV-Box auf einen Blick:

- Nach dem Einschalten der GGA TV-Box, erscheint nach der ersten Inbetriebnahme der erste Sender auf der Programmliste (= SRF 1) oder der zuletzt gesehene Sender
- Mit der runden Steuerung ▲/▼ oder ◀/▶ auf der Fernbedienung kann durch den Homebildschirm navigiert werden. Mit ⇔ gelangt man einen Schritt zurück
- Mit den nachfolgenden Tasten kann direkt in Unterprogramme geschaltet werden
- △ -Taste: Home/Startbildschirm:
- Zeigt die Gesamtübersicht an; die Einzelheiten:

#### Empfehlungen:

 Die grossen Bilder ganz oben zeigen Filmempfehlungen (z.B. «Titanic»)

#### Zuletzt abgespielt:

 Zeigt die zuletzt gesehenen Filme oder Serien an. Der rote Balken unten im Bild zeigt an, wieviel des Films / der Serie schon angesehen wurde

#### **Beste Bewertung:**

- Zeigt eine Auswahl von gut bewerteten Filmen

#### Film-Kategorien:

 Zeigt eine Auswahl nach Kategorien an, wie Serien, Sport etc.

#### ≡ -Taste: Menü-Übersicht:

 Suche: Mit der Suchfunktion können Sendungen gesucht werden.

Es ist möglich bis 7 Tage zurück oder 14 Tage in die Zukunft zu suchen (kann senderabhängig variieren)

- **TV Guide:** Programmübersicht (EPG)
- Aufnahmen: Übersicht aller Aufnahmen

   **G D O**: Kanal entsperren / Sendergruppe / Einstellungen (v.l.n.r): siehe nächste Seite
- Mit ▲/▼ oder ◀/▶ auf der Fernbedienung zur gewünschten Funktion navigieren und mit «OK» bestätigen

#### Q -Such-Taste:

 Hier können Sendungen bei allen Sendern gesucht werden

| Sicario<br>FBI-Agentin Kate schließt sich einer an der mexikanischen Grenze operierenden Spezialeinheit<br>Heute 22:15-0005 i 2015. Drama, 1 h 50 min<br>(E) (B) (C) (C) (C) (C) (C) (C) (C) (C) (C) (C |                                      |                 |                        |               |                    |       |
|----------------------------------------------------------------------------------------------------|--------------------------------------|-----------------|------------------------|---------------|--------------------|-------|
| TV Kopie                                                                                                    | I 23:00                              | 23:17 I 23:     | 30                     | 00:00         | I 00:30            | 01:00 |
| 19 ZDF HD                                                                                                    |                                      |                 |                        | he            | Der zweite Mann    |       |
| 20 ORF 1 HD                                                                                                    | ZIB N Statio                         | on 19 (9 1)     | Game                   | of Silence    | Supernatural (265/ | 2 Ve  |
| 21 ORF 2 HD                                                                                                    | kulturMontag Ikoner                  |                 | onen Öst               | İst Tatort    |                    |       |
| 22 SWR BW HD                                                                                                    | Meist Gefra                          | agt – Gejagt (4 | Stadt –                | - Land – Quiz | Quizduell-Olym     | p (2  |
| BR Fernsehen Süd<br>HD                                                                                                    | Der Millionenbauer (12) Mama Bavaria |                 |                        | ia spezi      | Ringlstetter       |       |
| 24 WDR Köln HD                                                                                                    | Menschen ha                          | Mensc           | Menschen hautnah Hirsc |               | hhausens Spre      |       |

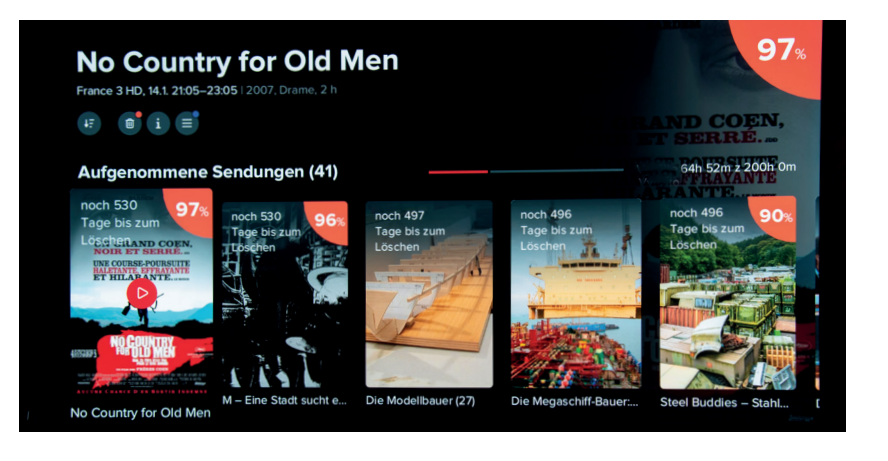

# 29. Einstellungen an der GGA TV-Box ändern

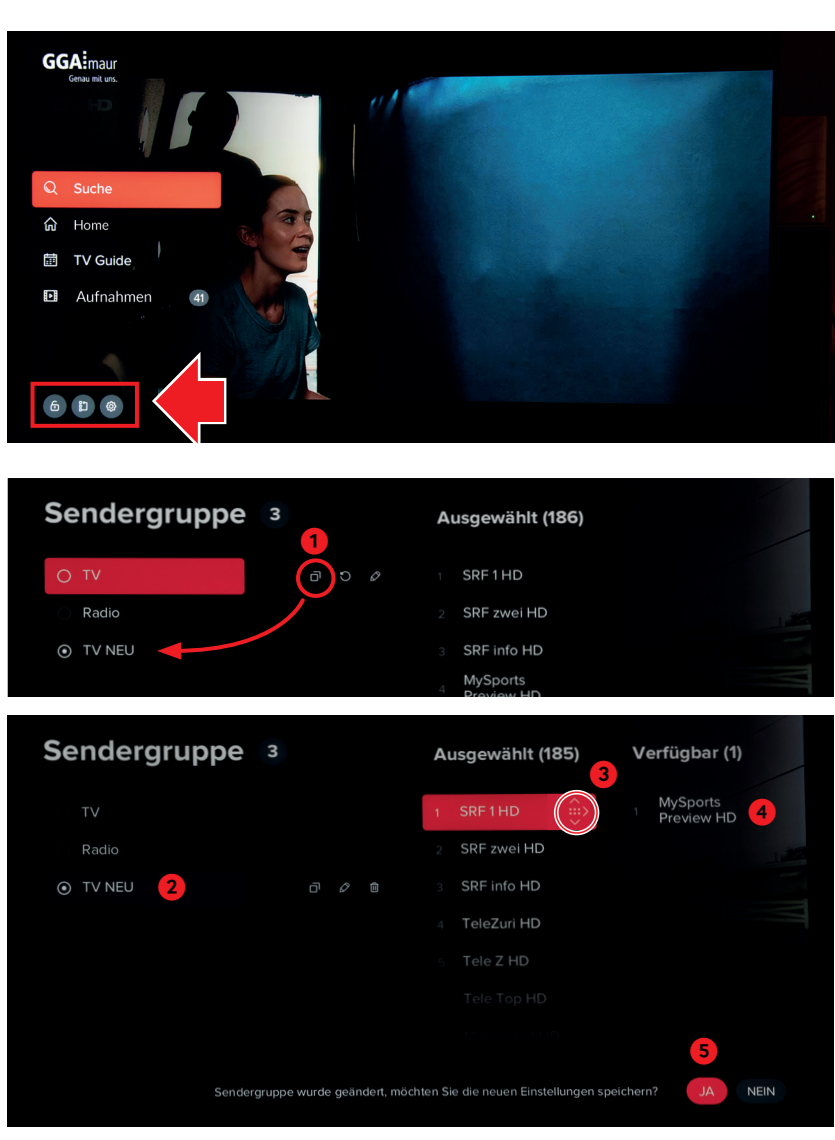

#### EPG-Taste: TV Guide:

- Zeigt die aktuelle und die folgenden Sendungen der Sender an
- Der Sender kann auf der linken Seite ausgewählt werden
- Durch erneuetes Drücken von EPG werden am unteren Rand die Wochentage angezeigt. Mit 
   Mit 
   Mit 
   Mit 
   Mit 
   Mit 
   Mit 
   Mit 
   Mit 
   Mit 
   Mit 
   Mit 
   Mit 
   Mit 
   Mit 
   Mit 
   Mit 
   Mit 
   Mit 
   Mit 
   Mit 
   Mit 
   Mit 
   Mit 
   Mit 
   Mit 
   Mit 
   Mit 
   Mit 
   Mit 
   Mit 
   Mit 
   Mit 
   Mit 
   Mit 
   Mit 
   Mit 
   Mit 
   Mit 
   Mit 
   Mit 
   Mit 
   Mit 
   Mit 
   Mit 
   Mit 
   Mit 
   Mit 
   Mit 
   Mit 
   Mit 
   Mit 
   Mit 
   Mit 
   Mit 
   Mit 
   Mit 
   Mit 
   Mit 
   Mit 
   Mit 
   Mit 
   Mit 
   Mit 
   Mit 
   Mit 
   Mit 
   Mit 
   Mit 
   Mit 
   Mit 
   Mit 
   Mit 
   Mit 
   Mit 
   Mit 
   Mit 
   Mit 
   Mit 
   Mit 
   Mit 
   Mit 
   Mit 
   Mit 
   Mit 
   Mit 
   Mit 
   Mit 
   Mit 
   Mit 
   Mit 
   Mit 
   Mit 
   Mit 
   Mit 
   Mit 
   Mit 
   Mit 
   Mit 
   Mit 
   Mit 
   Mit 
   Mit 
   Mit 
   Mit 
   Mit 
   Mit 
   Mit 
   Mit
- Es ist möglich, bis 7 Tage zurück oder 14 Tage in die Zukunft zu suchen (kann senderabhängig variieren)
- Durch Drücken von REC auf der Fernbedienung, lässt sich der ausgewählte Film speichern

#### Aufnahmen:

- Durch Drücken von REC auf der Fernbedienung, kann ein laufender oder ausgewählter Film gespeichert werden
- Unter Aufnahmen sind aufgenommene Filme/Sendungen gespeichert und können wiedergegeben werden
- Durch das Anklicken eines Vorschaubilds, werden Details zum Film gezeigt und er kann abgespielt werden

# Es lassen sich bis zu 200 Stunden aufnehmen. Die Aufnahmen werden nach 18 Monaten automatisch gelöscht.

• 6 0 • Exanal entsperren / Sendergruppe / Einstellungen (v.l.n.r):

6: Kanal entsperren: Mit dem PIN-Code 1234 kann ein Kanal entsperrt bzw. gesperrt werden (z.B. für Kinder)

- Eine eigene Senderliste erstellen / Senderreihenfolge ändern:
  - TV-Liste duplizieren und der Liste einen Namen geben, z.B. TV Neu. OK-Feld anwählen und mit «OK»-Taste bestätigen. Die neue Liste erscheint unten links
  - 2. Neue Liste anwählen
  - Sender verschieben: Mit rotem Feld den Sender wählen, der verschoben werden soll. Dann «OK» drücken (rechts erscheint ein Pfeil-Symbol auf dem Balken).
  - Mit ▲/▼ Sender an die gewünschte Stelle schieben 4. oder mit ► aus der Liste löschen (der Sender
  - erscheint dann auf der rechten Seite)
  - 5. Anschliessend Einstellungen bestätigen (= Ja)

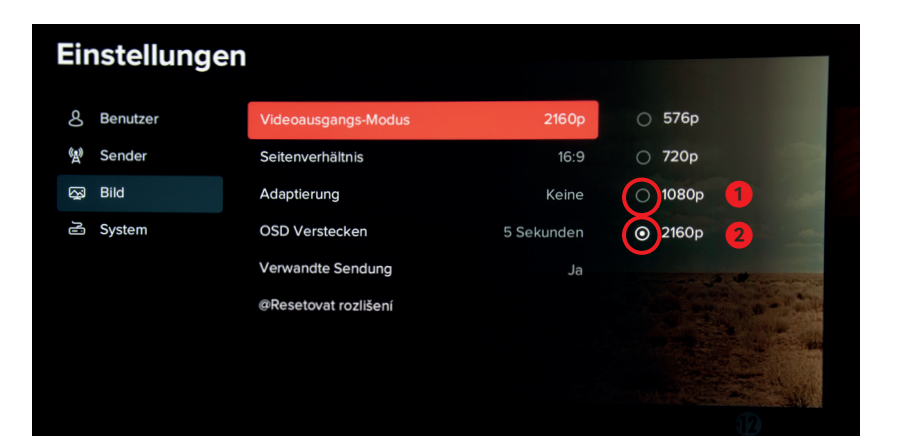

- Einstellungen: Hier lassen sich Grundeinstellungen ändern/kontrollieren:
- Benutzer: Sprach-, Untertitel, PIN 0123 ändern etc.
   Sender: Sendergruppe, gesperite Sender, Sender
- Sender: Sendergruppe, gesperrte Sender, Sender sperren
   Bilde Vorschiedene Bildeinstellungen wie Aufläsung
- Bild: Verschiedene Bildeinstellungen wie Auflösung (= Videoausgangs-Modus), Seitenverhältnis, Einblenddauer von Bildschirmeinblendungen (= OSD) etc.
- Für optimale Bildqualität ist es wichtig, den Videoausgangs-Modus richtig einzustellen. Die Einstellung befindet sich unter «Bild». Ab Werk ist eine Auflösung von 720p eingestellt. Bei Full-HD-TV-Geräten können Sie normalerweise 1080p (1.) und bei 4K-Geräten 2160p (2.) einstellen.

Das Bild wird kurz dunkel, damit sich die GGA TV-Box an Ihr TV-Gerät anpassen kann. Wenn das Bild wieder sichtbar ist, unten mit Ja bestätigen (= OK-Taste drücken).

Falls Ihr TV-Gerät dies nicht darstellen kann, wieder 720p einstellen.

# Weitere Anleitungen

30.

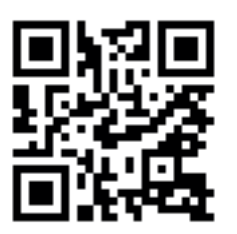

#### Unter gga.ch/anleitung finden Sie weitere, detaillierte Anleitungen zu allen aktuellen GGA-Geräten

#### Tipp:

 Wenn Sie mit Ihrem Mobilgerät den nebenstehenden QR-Code einscannen, gelangen Sie direkt zu den Anleitungen

Genossenschaft GGA Maur Binzstrasse 1, 8122 Binz Technischer Kundendienst +41 44 982 16 00 technik@gga.ch gga.ch

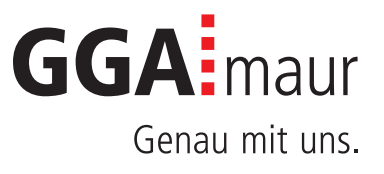